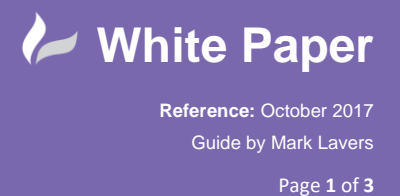

## **AutoCAD Electrical 2018 – Missing Text in Dialogs**

Issue:

When using AutoCAD Electrical 2018, you are finding that various text in settings / properties dialogs are missing. An example of this is shown below:

When a title block update is performed, the drawings to be processed are not shown in the dialogue.

Right click over the current activated project > Title block update.

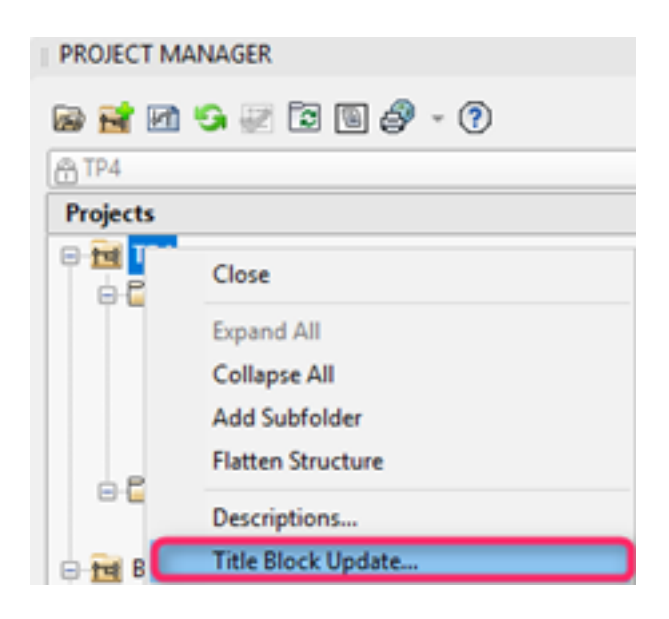

Select at least one tick box and then OK Project-wide

The dialogue which should show drawings in the upper section (highlighted) is blank

This is an example of what should be shown:

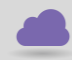

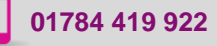

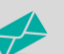

sales@cadline.co.uk

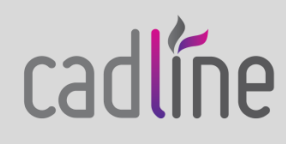

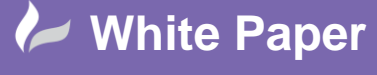

Reference: October 2017 Guide by Mark Lavers

Page 2 of 3

| Select Dr     | awings to Process                                                             |         |             |                                                                                                    |         | ×             |
|---------------|-------------------------------------------------------------------------------|---------|-------------|----------------------------------------------------------------------------------------------------|---------|---------------|
|               |                                                                               |         |             | ) Dra                                                                                                    | wing    | O Description |
| Ref           | Subfolder<br>SCHEMATICS<br>SCHEMATICS<br>SCHEMATICS<br>SCHEMATICS<br>OPTION B | Section | Sub-Section | Project Drawing List<br>C:\Training\tp4\1234-E-02.dwg<br>C:\Training\tp4\1234-E-03.dwg<br>C:\Training\tp4\1234-E-04.dwg<br>C:\Training\tp4\1234-E-05.dwg<br>C:\Training\tp4\pic01.dwg |         |               |
| C Do Al       | 🔶 Prossi                                                                      | 🋉 Res   | : 🎓 0       | by Section/Jsub                                                                                                    | section | by Subfolder  |
| Ref           | Subfolder                                                                     | Section | Sub-Section | Project Drawing List                                                                                                    |         |               |
| < Select from | m the top list,<br>the bottom list.                                           |         | ок с        | ancel Help                                                                                                    |         | Vew           |

## This is what you are finding:

| select Drawings to Process                              |                                          | ×            |
|---------------------------------------------------------|------------------------------------------|--------------|
|                                                         | Drawing                                  | Description  |
|                                                         |                                          |              |
| C Do Al                                                 | by Section/aub-section                   | by Subfolder |
| Ref Subfolder                                           | Section Sub-Section Project Drawing List |              |
|                                                         |                                          |              |
| ٤                                                       |                                          | ,            |
| elect from the top list.<br>roert into the bottom list. | CIK Cancel Help                          | Vere         |

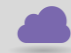

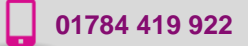

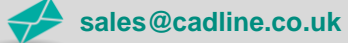

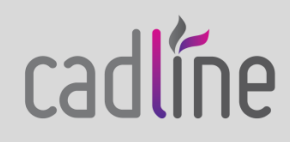

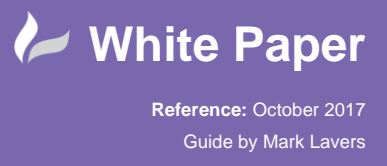

## Solution:

The cause of this would appear to be due to some modification / security policy of the user profiles that have been setup and points to the local temporary folder for the user. The solution is to change the local temp location.

- Create a new folder "Temp", located outside of the current users temp folder:
   i.e. C:\Temp
- Set the users environment variables to point to this new location:

| Valiable                                                                                                    | Value                                                                                                    |
|----------------------------------------------------------------------------------------------------|----------------------------------------------------------------------------------------------------|
| OneDrive                                                                                                    | C:\Users\MDL\OneDrive                                                                                                    |
| Path                                                                                                    | %USERPROFILE%\AppData\Local\Microsoft\WindowsApps;                                                                                                    |
| TEMP                                                                                                    | %USERPROFILE%\AppData\Local\Temp                                                                                                    |
| тмр                                                                                                    | %USERPROFILE%\AppData\Local\Temp                                                                                                    |
|                                                                                                    |                                                                                                    |
| stem variables                                                                                                    | New Edit Delete                                                                                                    |
| stem variables<br>Variable                                                                                                    | Value                                                                                                    |
| stem variables<br>Variable<br>CLASSPATH                                                                                            | Value<br>C:\Program Files (x86)\SAP\SAP Business One DI API\JCO\LIB\sbow                                                                                                    |
| stem variables<br>Variable<br>CLASSPATH<br>ComSpec                                                                                 | Value<br>C:\Program Files (x86)\SAP\SAP Business One DI API\JCO\LIB\sbow<br>C:\WINDOWS\system32\cmd.exe                                                                                                    |
| stem variables<br>Variable<br>CLASSPATH<br>ComSpec<br>IPOFFICEADMIN_DIR                                                            | Value C:\Program Files (x86)\SAP\SAP Business One DI API\JCO\LIB\sbow C:\WINDOWS\system32\cmd.exe C:\Program Files (x86)\Avaya\IP Office\                                                                                                    |
| stem variables<br>Variable<br>CLASSPATH<br>ComSpec<br>IPOFFICEADMIN_DIR<br>IPOFFICEADMIN_VER                                       | Value<br>C:\Program Files (x86)\SAP\SAP Business One DI API\JCO\LIB\sbow<br>C:\WINDOWS\system32\cmd.exe<br>C:\Program Files (x86)\Avaya\IP Office\<br>10.0.100.53                                                                                                    |
| stem variables<br>Variable<br>CLASSPATH<br>ComSpec<br>IPOFFICEADMIN_DIR<br>IPOFFICEADMIN_VER<br>NUMBER_OF_PROCESSORS               | Value C:\Program Files (x86)\SAP\SAP Business One DI API\JCO\LIB\sbow C:\WINDOWS\system32\cmd.exe C:\Program Files (x86)\Avaya\IP Office\ 10.0.100.53 2                                                                                                    |
| stem variables<br>Variable<br>CLASSPATH<br>ComSpec<br>IPOFFICEADMIN_DIR<br>IPOFFICEADMIN_VER<br>NUMBER_OF_PROCESSORS<br>OS         | Value C:\Program Files (x86)\SAP\SAP Business One DI API\JCO\LIB\sbow C:\WINDOWS\system32\cmd.exe C:\Program Files (x86)\Avaya\IP Office\ 10.0.100.53 2 Windows_NT                                                                                                    |
| stem variables<br>Variable<br>CLASSPATH<br>ComSpec<br>IPOFFICEADMIN_DIR<br>IPOFFICEADMIN_VER<br>NUMBER_OF_PROCESSORS<br>OS<br>Path | Value     C:\Program Files (x86)\SAP\SAP Business One DI API\JCO\LIB\sbow       C:\WINDOWS\system32\cmd.exe       C:\Program Files (x86)\Avaya\IP Office\       10.0.100.53       2       Windows_NT       C:\Program Files (x86)\Parallels\Parallels Tools\Applications:C:\Pro |

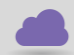

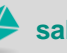

cadlíne